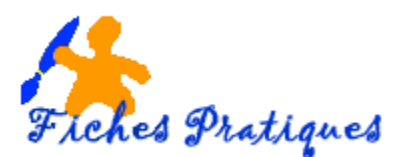

## Appliquer plusieurs effets d'animation à un objet

Les animations sont probablement l'un des éléments qui distinguent le plus une présentation PowerPoint d'une autre présentation.

Les différents types d'effets d'animation :

- ✓ **Ouverture et autres effets d'entrée** : l'objet apparaît sur la diapositive en étant animé.
- ✓ Accentuation et autres effets d'emphase : l'objet présent dans la diapositive est animé.
- ✓ Quitter et autres effets de sortie : l'objet disparaît de la diapositive en étant animé.
- ✓ **Trajectoires et autres trajectoires** : l'objet suit le mouvement de la trajectoire.
- ✓ Sélectionnez l'objet à animer
- Cliquez sur l'onglet Animations puis sélectionner Volet Animations

| = 회 🖮 🏾 - 2 💀 🔍 - 7 🖶 |         |           |             |             |             | Outils        | Dutils Image Présentation1 - PowerPoint |           |      |         |            |    |                |                |          |                      |                       |                            |          |
|-----------------------|---------|-----------|-------------|-------------|-------------|---------------|-----------------------------------------|-----------|------|---------|------------|----|----------------|----------------|----------|----------------------|-----------------------|----------------------------|----------|
| Fichier               | Accueil | Insertion | Conception  | Transitions | Animations  | Diaporama     | Révision                                | Affichage | Aide | Mise er | n forme    | Ş  | Rechercher des | outils adaptés |          |                      |                       |                            |          |
| *                     | *       | *         | ÷ 🗡         | *           | *           | *             | *                                       | *         |      | *       | ŧ          |    | 2              | 袾              | *        | * *                  | *                     | <b>Nolet Animatio</b>      | on       |
| Aperçu<br>•           | Aucune  | Appara    | iître Fondu | Entrée brus | Flottant en | t Fractionner | Balayer                                 | Forme     |      | Roue    | Barres alé | at | Agrandir et    | Zoom           | Rotation | Options de I'effet → | Ajouter u<br>animatio | ne<br>n + 🐄 Reproduire 'an | nimation |
| Aperçu                |         |           |             |             |             |               | An                                      | imation   |      |         |            |    |                |                |          |                      |                       | Animation avancée          |          |
|                       | Le      | e vole    | t s'affi    | che à c     | droite      | de l'éc       | ran e                                   | t liste   | les  | effe    | ts ap      | эр | liqués         | aux o          | bjets    | de la d              | liapo                 | sitive                     |          |

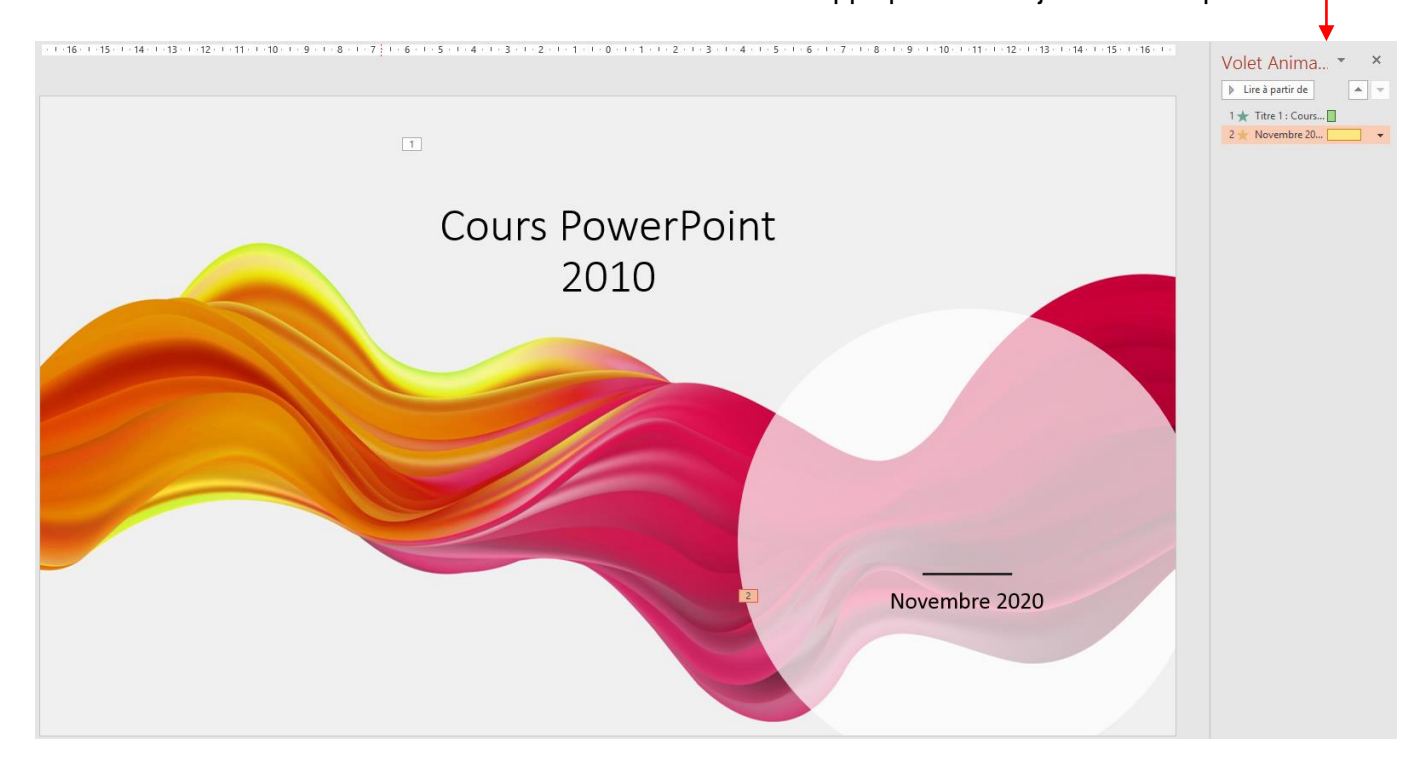

Les effets de la diapositive sont classés par ordre d'apparition représentés par un numéro

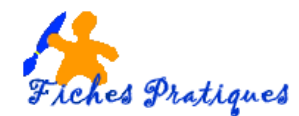

- Donnez un effet d'animation à votre objet, celui-ci apparaît sous le volet Animations
- L'objet toujours sélectionné, cliquez sur Ajouter une animation
- Une liste d'animations s'affiche, choisissez votre deuxième animation

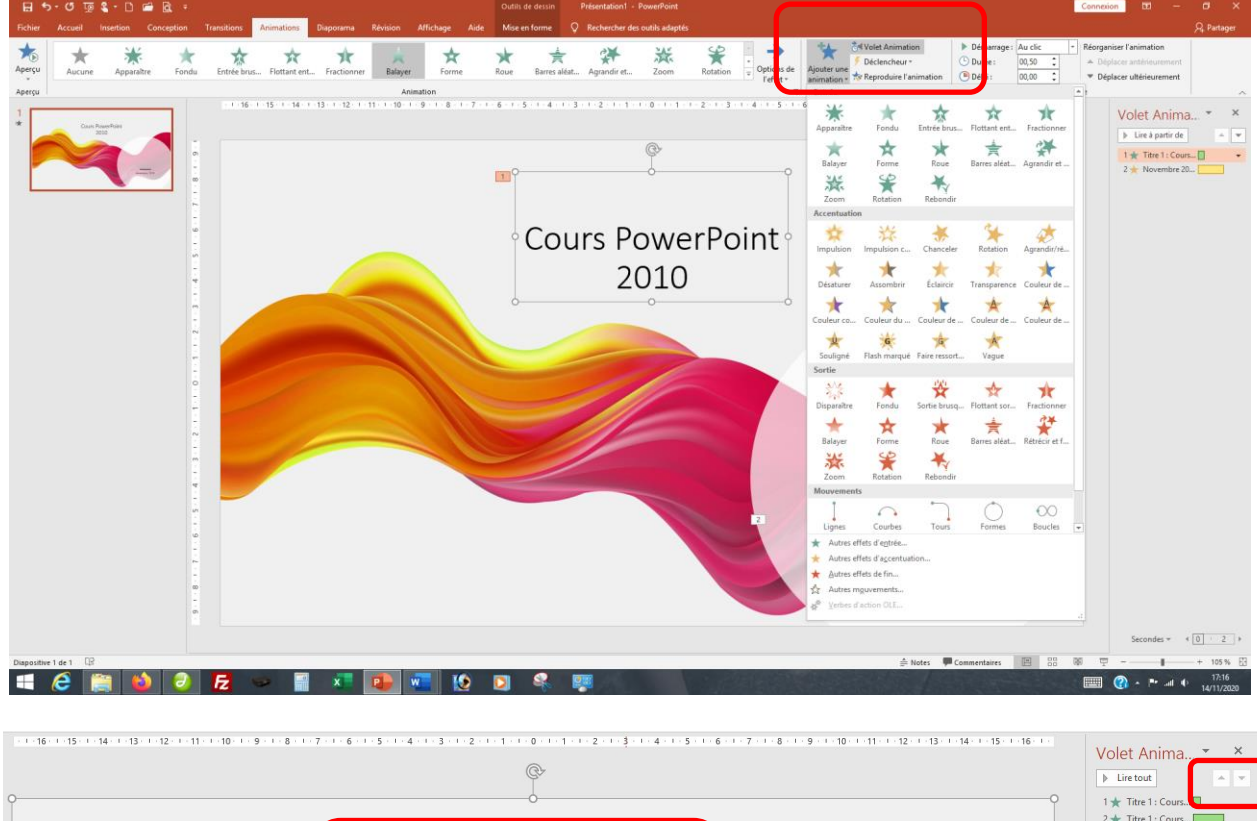

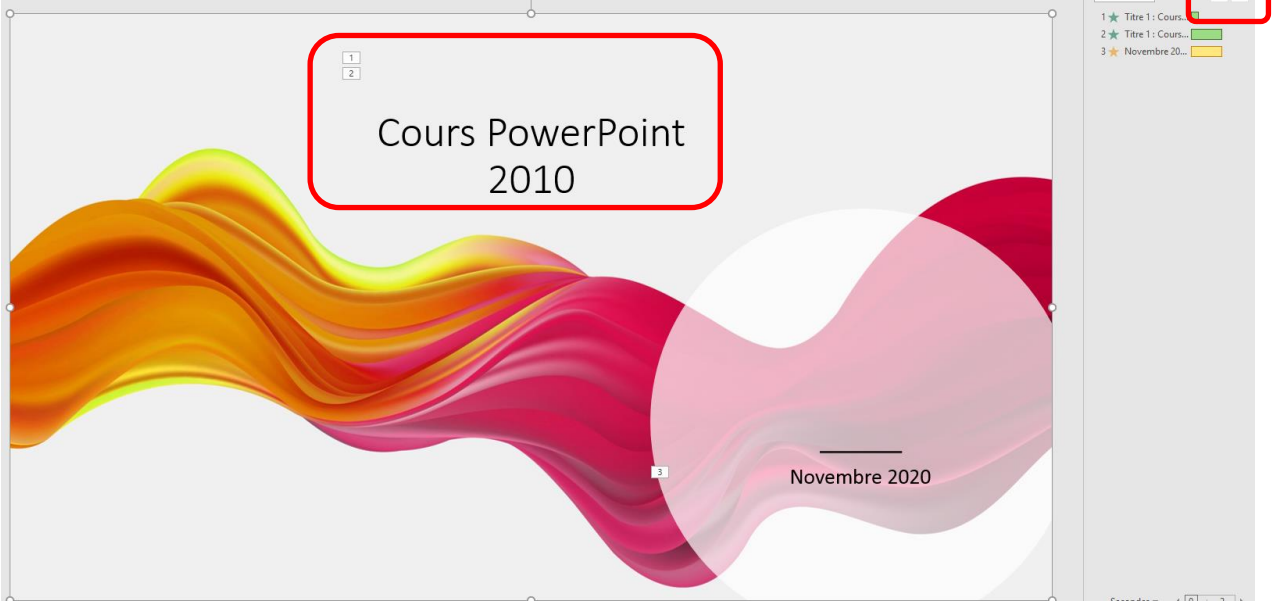

• Deux chiffres apparaissent pour le même effet

<u>Remarque</u> : utilisez les flèches situées en haut et à droite du volet d'animation pour modifier l'ordre d'apparition.

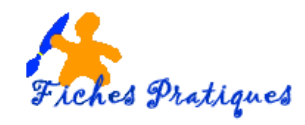

Un effet sélectionné présente à sa droite un menu déroulant proposant des options de **démarrage**, des options **d'effets** et de **minutage**.

- Cliquez sur la flèche à droite de l'effet pour faire apparaître le menu déroulant.
- Cliquez par exemple sur **Options de l'effet**
- Une boîte de dialogue s'affiche,
- Choisissez un son pour l'effet puis cliquez sur OK

|                 |                       | Balayer ? ×                       |   |  |  |  |  |  |
|-----------------|-----------------------|-----------------------------------|---|--|--|--|--|--|
| Effet           | Animation texte       |                                   |   |  |  |  |  |  |
| Paramètres      |                       |                                   |   |  |  |  |  |  |
| Se <u>n</u> s : |                       | À partir de la gauche             |   |  |  |  |  |  |
| Améliorations   |                       |                                   |   |  |  |  |  |  |
| <u>S</u> on :   |                       | Bombe 🗸                           |   |  |  |  |  |  |
| A <u>p</u> rès  | l'animation :         | Ne pas estomper 🗸                 |   |  |  |  |  |  |
| Anime           | r le te <u>x</u> te : | Tout simultanément                |   |  |  |  |  |  |
|                 |                       | % <u>d</u> élai entre les lettres |   |  |  |  |  |  |
|                 |                       |                                   |   |  |  |  |  |  |
|                 |                       |                                   |   |  |  |  |  |  |
|                 |                       | OK Annuler                        | ] |  |  |  |  |  |
|                 |                       |                                   |   |  |  |  |  |  |

|                   | Volet Anima 🝷 🔺                                    |  |  |  |  |  |  |  |  |
|-------------------|----------------------------------------------------|--|--|--|--|--|--|--|--|
|                   | ▶ Lire à partir de 🔹 💌                             |  |  |  |  |  |  |  |  |
|                   | 1 ★ Titre 1 : Cours 🗌                              |  |  |  |  |  |  |  |  |
|                   | 2 ★ Novembre 20 🗨                                  |  |  |  |  |  |  |  |  |
| Ð                 | Démarrer en <u>c</u> liquant                       |  |  |  |  |  |  |  |  |
|                   | Démarrer avec le <u>p</u> récédent                 |  |  |  |  |  |  |  |  |
| 0                 | Démarrer <u>a</u> près le précédent                |  |  |  |  |  |  |  |  |
|                   | Options de l'effet - Propriété de co <u>u</u> leur |  |  |  |  |  |  |  |  |
| Minu <u>t</u> age |                                                    |  |  |  |  |  |  |  |  |
|                   | Masquer la chronologie avancée                     |  |  |  |  |  |  |  |  |
|                   | Supprimer                                          |  |  |  |  |  |  |  |  |

Pour supprimer un effet, sélectionnez-le et appuyez sur la touche SUPP.